As of January 27,2020, students/parents that have a password that **does not** meet the new passwords requirements will be required to change their password upon their next log in attempt.

## For students/parents that HAVE an e-mail address in Naviance

When a student/parent that <u>has an email address on file</u> goes to the login page and attempts to login, an email with instructions on how to reset their password will be automatically sent to the e-mail they have on file. When they attempt to login, they will receive a message that states the following:

## "Naviance Student password requirements have changed. Please check your email in order to access a temporary password and instructions on how to log in and create a new password. If you do not receive the email, please contact your school."

| 용 Naviance   Studen | nt                                                                                                    |         |
|---------------------|----------------------------------------------------------------------------------------------------|---------|
|                     | Naviance Student password requirements have changed. Please check your email in order to access a temporary<br>password and instructions on how to log in and create a new password. If you do not receive the email, please<br>contact your school. | ⊗ Close |

## Steps to Reset Password

- 1. Go to student.naviance.com/(your school alias)
- 2. Enter your Username and Password
- 3. Check your e-mail for a message from <u>mailer@email.naviance.com</u> which includes your Username and a Temporary Password
- 4. Click on the link provided in the e-mail to go back to the Naviance Student login page
- 5. Type in the Username and Temporary Password that were provided in the e-mail
- 6. Click Log In and a new screen will appear prompting you to set a new password and confirm the new password
  - a. You can click the SHOW button on both password fields to make sure the passwords match and you are setting a password of your choice that meets the requirements

| Choose a password                                                                                                    |                                                         |
|----------------------------------------------------------------------------------------------------|---------------------------------------------------------|
| You've logged in with a temporary password. Now choose a new password that you can remember next time.                     |                                                         |
| New password                                                                                                    | Are you new here?                                       |
| 5s3unq2guA HIDE                                                                                                    |                                                         |
| Confirm password                                                                                                    | I need to register                                      |
| 5s3unq2guA HIDE                                                                                                    | APS High School                                         |
| Passwords are case-sensitive and must be at least 10 characters.                                                           | 3033 Wilson Blvd #500<br>Arlington, VA 22201-3809       |
| Passwords may not contain personal information, your username, common words, or more than 2 identical characters in a row. | Privacy Policy <sup>NEW</sup><br>Your CA Privacy Rights |
| Continue                                                                                                    |                                                         |
| 7. Click Continue and you will be re-directed to the home screen                                                           |                                                         |

- 8. Type in your Username and the new password you created
- 9. Click the Login button

## For students/parents that **DO NOT HAVE** an e-mail address in Naviance

If a student/parent that <u>does not have an email address on file</u> goes to the login page and attempts to login, they will receive a message that states the following:

"Naviance Student password requirements have changed. In order to regain access to your account, please contact your school so that they can provide you with a temporary password and instructions on how to log in and create a new password."

| Naviance   Studen | t                                                                                                    |         |
|-------------------|----------------------------------------------------------------------------------------------------|---------|
|                   | X Naviance Student password requirements have changed. In order to regain access to your account, please contact your school so that they can provide you with a temporary password and instructions on how to log in and create a new password. | ⊗ Close |

In this scenario, a temporary password is **not** being generated automatically upon the login attempt and the school will need to reset the password individually for the student or use the batch reset option in Succeed to get a temp password for the student. You can download the "Generating Temporary Naviance Student Passwords Quick Guide" for steps on how to generate temporary passwords for students <u>HERE</u>.

Steps to Reset Password

- 1. Go to student.naviance.com/(your school alias)
- 2. Enter your Username and Password
- 3. Contact your counselor or a staff administrator for a temporary password
- 4. Once you receive a temporary password, go to student.naviance.com/(your school alias)
- 5. Type in the Username and Temporary Password that was provided to you
- 6. Click Log In and a new screen will show prompting you to set a new password and confirm this new password
  - a. You can click the SHOW button on both password fields to make sure the passwords match and you are setting a password of your choice

| Choose a password                                                                                                    |                                                                                   |
|----------------------------------------------------------------------------------------------------|-----------------------------------------------------------------------------------|
| You've logged in with a temporary password. Now choose a new password that you can remember next time.                   |                                                                                   |
| New password                                                                                                    | Are you new here?                                                                 |
| 5s3unq2guA Hi                                                                                                    | DE<br>I'm a quest                                                                 |
| Confirm password                                                                                                    | I need to register                                                                |
| 5s3unq2guA H                                                                                                    | DE APS High School                                                                |
| Passwords are case-sensitive and must be at least 10 characters.                                                         | 3033 Wilson Blvd #500<br>Arlington, VA 22201-3809                                 |
| Passwords may not contain personal information, your username, common words, or more than 2 identical characters in a ro | <ul> <li>Privacy Policy <sup>NEW</sup></li> <li>Your CA Privacy Rights</li> </ul> |
| Continue                                                                                                    |                                                                                   |
| 7. Click Continue and you will be re-directed to the home screen                                                         |                                                                                   |

- 8. Type in your Username and the new password you just set
- 9. Click the Login button